## Activités Extra Scolaires LFKL Modalités et Manuel d'utilisation de la nouvelle plateforme digitale

http://LFKL.activishop.com Version Francaise

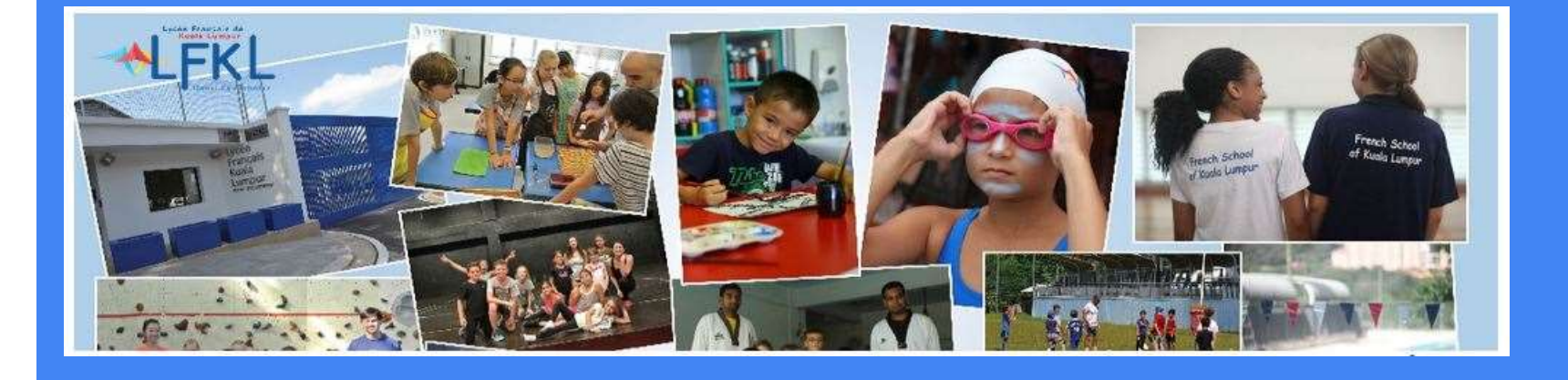

#### Modalités Activités Extra Scolaires (AES)

L'équipe des AES propose en dehors du temps scolaire des activités culturelles, sportives ou artistiques pour les élèves des classes de CP à la terminale.

L'objectif principal de ces activités est de permettre une initiation à de nouvelles pratiques : chorale, arts plastiques, judo, échecs, badminton, natation, pencak silat... Ces activités ne doivent être en aucun cas considérées comme un temps de **garderie**, mais bien comme une activité correspondant aux goûts et choix de l'enfant car elles doivent avant tout lui apporter du plaisir.

Les enfants sont accueillis dans les activités dans la limite des places disponibles, pour des questions d'encadrement et de sécurité.

Plus d'une vingtaine intervenants animent ces séances :

■Le lundi, mardi, jeudi et vendredi : de 14h45 à 16h15 pour les élèves du primaire, puis de 16h45 à 18h15 pour les élèves du secondaire ■Le mercredi : de 12h45 à 14h15 pour tous et le Samedi : de 9h30 à 11h30 pour tous

Le planning annuel des AES est divisé en deux périodes :

■Première période : du 5 septembre 2017 au 27 janvier 2018 (inscription en septembre)

Deuxième période : du 5 février 2018 au 15 juin 2018 (inscription en janvier).

Les élèves pourront choisir un maximum de 2 activités par semaine (non inclus Les devoirs Faits et Garderie)

ATTENTION ! Les activités pédagogiques complémentaires (APC) pour le primaire et l'emploi du temps hebdomadaire pour le secondaire priment sur les activités extrascolaires. Merci d'en tenir compte pour les inscriptions aux AES.

#### Modalités Activités Extra Scolaires (AES)

#### **Règlement :**

- La première séance est une séance d'essai.
- A l'issue de ce premier cours, si votre enfant souhaite continuer et assiste à une seconde séance, l'inscription est considérée comme définitive.Le montant des activités est spécifié dans le planning des AES.
- L'inscription à une 2e (et 3e) séance d'un même sport sera facturée à 50% (1ere séance à 100%, 2e et 3e séances à 50% activités football et natation, il est possible de choisir plusieurs séances par semaine, jusqu'à 3 maximum)
- Le montant à régler pour les AES sera inclus dans la prochaine facture des frais d'écolage.
- Si une activité est rejointe en cours d'année, la cotisation sera calculée au prorata du nombre de séances restant à effectuer.
- Tout semestre commencé est dû : aucun remboursement ne sera effectué au cours de l'année sauf dans le cas suivant: absence prolongée supérieure à 3 séances (inclues) suite à une maladie ou à un problème médical ; un certificat médical sera demandé alors à la famille pour justification.
- En cas d'absence d'un intervenant, les séances ne sont pas remboursées, l'élève sera pris en charge par un autre intervenant dans une activité identique ou non à la sienne.
- Transport scolaire : Si votre enfant est inscrit au service de transport scolaire, vous devrez avertir le service du bus afin qu'une place lui soit réservée après ses activités
- Cantine : Les élèves ayant une activité les mercredis devront déjeuner à la cantine et seront facturés par la suite par la compagnie SHF (exception faite des lycéens et ceux ayant un PAI)

#### Un nouvel outil pour inscrire vos enfants aux AES du LFKL : Activishop

Le LFKL s'est doté d'un nouvel outil pour faciliter l'inscriptions de vos enfants aux Activités Extra Scolaire.

Vous allez recevoir un email de l'équipe des AES dans lequel se trouvera un lien destiné à la sélection des AES pour TOUS vos enfants.

En accédant à la liste des activités depuis ce lien, vous pourrez sélectionner les activités correspondantes par niveau (filtre "Classe") ou intérêts (filtre "Catégorie) de votre ou vos enfant(s).

Les détails (listes des séances, description...) des activités sont disponibles en cliquant sur la vignette de l'activité.

Pour effectuer la sélection d'une activité, cliquez sur "Réserver".

Une fois l'ensemble des activités sélectionnées, vérifiez votre panier et terminez votre commande via les 4 étapes de validation de commande.

# Vue d'ensemble du processus de réservation 1/2

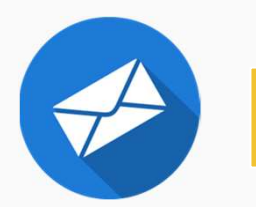

Réception d'un email du LFKL contenant un lien destiné à la sélection des AES

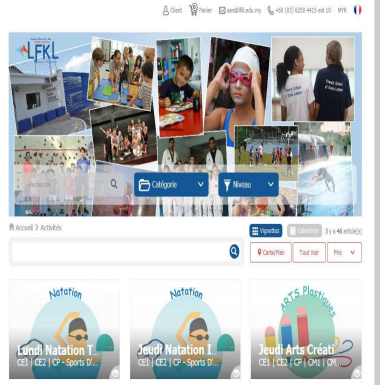

Sélection des activités via les filtres présents sur la page : <u>http://LFKL.activishop.com</u>.

(inaccessible sans le lien de l'email)

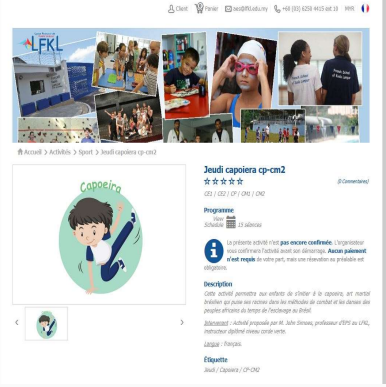

Visualisation des détails concernant l'activité

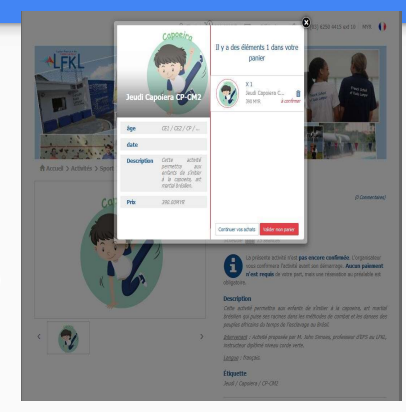

Ajout des activités sélectionnés via les boutons

Réserver

Vous pouvez réserver pour tous vos enfants à la fois.

# Vue d'ensemble du processus de réservation 2/2

|                                                      |                                                                                                    | Billion 1 1 750 Million  | i 🛛 ses@ffi.edumy  | € <sub>6</sub> +60 (03) 8250 4415 | sed to MYR 🚺 |
|------------------------------------------------------|----------------------------------------------------------------------------------------------------|--------------------------|--------------------|-----------------------------------|--------------|
| LFKL                                                 |                                                                                                    |                          |                    |                                   |              |
| ICCUER > Manier                                      |                                                                                                    |                          |                    |                                   |              |
| Panier<br>(tape 1 : Résoné                           |                                                                                                    |                          |                    | 12                                | 34           |
| Panier<br>ftape I : Rissoni<br>t( Activities         |                                                                                                    |                          |                    | 12                                | )34          |
| Panier<br>(tape I : Réconé<br>pl Activités<br>Traspe | Description                                                                                                    | Prix unitate (MYR)       | Enfants            | 1 2<br>Pax total (MVR)            | 34           |
| Panier<br>(tape 1 : Niconi<br>gl Activitis<br>Image  | Description<br>Jead Heation Secondarie<br>Graupe 1:5 Jakanol ()<br>(JR). Henr Placement = Runnu<br>der JAS<br>& Jandher | Pite undate (MVR)<br>270 | Erfants<br>O 1 (*) | 1 2<br>Proc total (MVR)<br>200    | 34           |

Validation de la liste des activités sélectionnées

| Valider Mon Pani<br>Étape 2 : Adresses | ier                                        | 12                                                                                                    |
|----------------------------------------|--------------------------------------------|----------------------------------------------------------------------------------------------------|
| 요 Contact                              |                                            |                                                                                                    |
| Prénom*                                | Gert                                       |                                                                                                    |
| Nom de familie*                        | Wad                                        | Articles achetés                                                                                       |
| Enel*                                  | aes@MLedumy                                | <ul> <li>1 x Jeodi ratztion secondeire (Groupe</li> <li>1 x Jeodi capaiera cp-cm2 (Groupe :</li> </ul> |
| Numéra de tiBéphane*                   | 1279579                                    |                                                                                                    |
|                                        |                                            | Total à confirmer 780 MYR                                                                              |
| 🕑 Adresse de factur                    | ation Tai besoin d'une focts               | re Total à payer maintenant 0 MY                                                                       |
| ⊖ Commentaires                         | Aljouter un commentai                      | re                                                                                                    |
| 11 Enfants                             |                                            |                                                                                                    |
|                                        | * Just Nataton Secondary 2018-02-08 pt: 45 | 90<br>                                                                                                 |
| Enfort 1*                              | Anda                                       | v                                                                                                    |
|                                        | * Jead Capiters (P-OV2 2013-02-00 14-45    | 97                                                                                                    |
|                                        |                                            |                                                                                                    |

Confirmation des enfants à inscrire aux activités et paramètres de facturation

| Valider Mon Panier<br>Exper3 : Panenet                                                                                                    | 123                                                                                                    |
|----------------------------------------------------------------------------------------------------|----------------------------------------------------------------------------------------------------|
| (c) Mode de palement. Les activités en confination en definient par étre paylées en accance. Vous en confination par ensait plus card, vous indepart de montant de al aloré que les modalités de palement. | Articles achetis<br>• 1 x Joudi natation secondarie [Groupe :<br>• 1 x Joudi capatern op-ond [Groupe : 35 |
| K Retour                                                                                                    | Total à confirmer 780 MYR.<br>Total à payer maintenant 0 MYR.                                             |
|                                                                                                    |                                                                                                    |

Validation du montant total

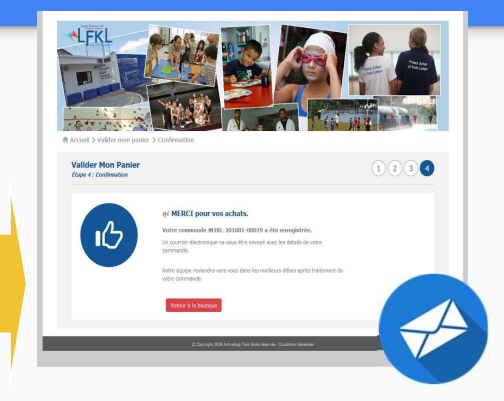

Confirmation de l'enregistrement des choix et envoi d'un email

#### Etape 1 : réception de l'email du LFKL

- Vous allez recevoir un email du LFKL (Lycée Français de Kuala Lumpur) vous invitant à vous connecter au site web des AES (Activités Extra-Scolaires) pour votre enfant.
- Si ce n'est pas le cas, merci de vérifier vos emails indésirables ou merci de contacter : <u>aes@lfkl.edu.my</u>
- Cet email contient un lien vers le site <u>http://LFKL.activishop.com</u>.
- Attention, ce site n'est pas accessible sans le lien fourni dans l'email. Le lien fourni contient un identifiant à votre destination uniquement.

## Etape 2: Liste des activités

Ci après une vue de la page de sélection sur le module AES contenant l'ensemble des activités offertes par le LFKL. Vous y trouverez:

- Votre prénom
   Un menu de recherche
   Une liste d'activités
   2 filtres : catégorie et classe
   Une vue calendaire ou par vignette
   La liste de vos selections
  - Le choix de la langue (FR / EN)

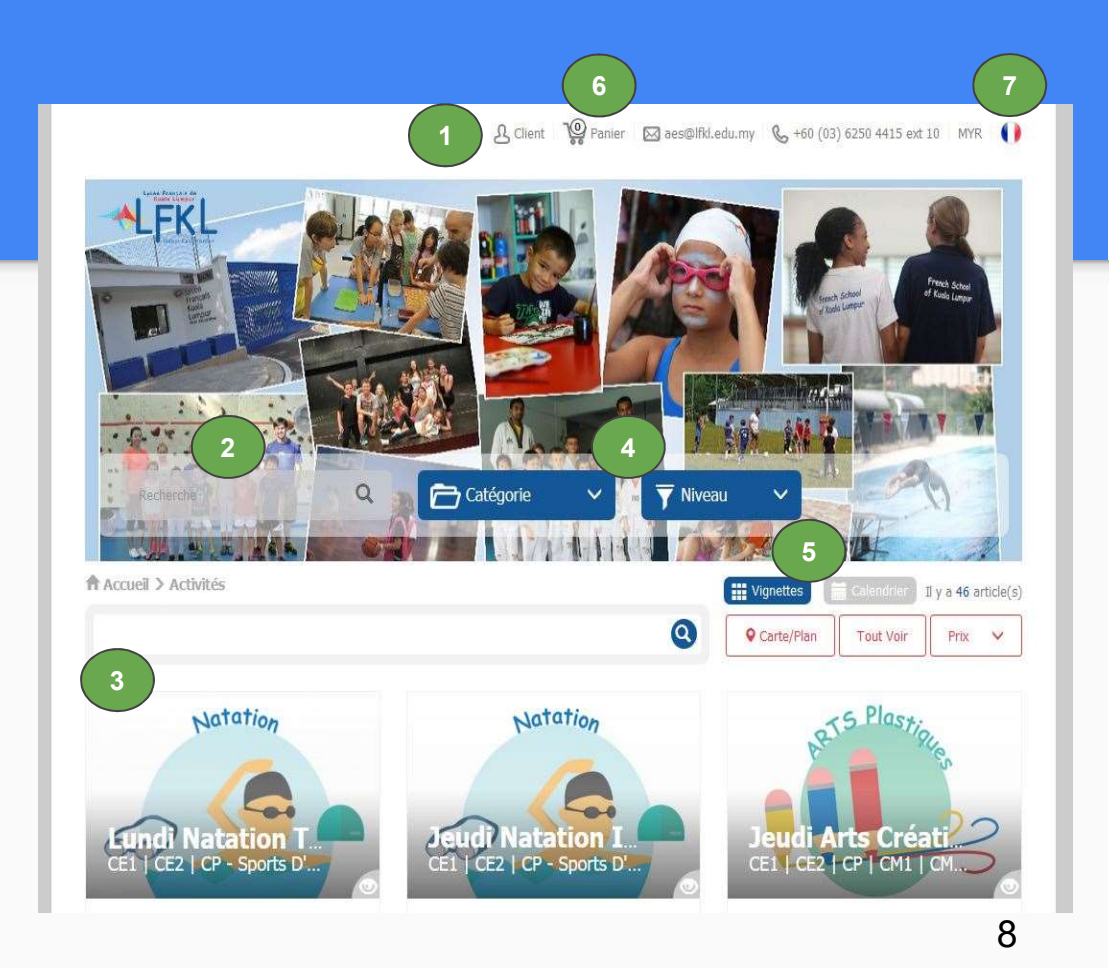

# Etape 3: Sélection des activites

- Veuillez sélectionner la classe de votre enfant.
- Une fois la classe sélectionnée, celle ci apparaîtra dans la liste des mots clés.
- Vous pouvez sélectionner une catégorie d'AES particulière via le menu "Catégorie". Le nouveau mot clé viendra s'ajouter à la liste des mots clés.
- 4 Votre sélection d'activités est disponible en bas de la liste des mots clés.

Catégorie Activités Il y a 9 article(s) PS CE2 🔞 Art 🛞 Tout Voir Prix GS CP CE1 CE2 The CE2 | CP | CM1 | Jeu 14:45-16:15 Lun 14:45-16:15 Lun 14:45-16:15 Prochain : Jeu 08 Fév. 14:45 - 16:15 Prochain : Lun 05 Fév. 14:45 - 16:15 Prochain : Lun 05 Fév. 14:45 - 16:15

& Client 🚏 Panier 🖂 aes@lfkl.edu.my 🗞 +60 (03) 6250 4415 ext 10 MYR 🌗

9

#### Etape 4: Obtenir des détails concernant l'activité

Dans le cas où de plus amples informations sont nécessaires pour votre sélection, vous avez la possibilité d'obtenir ces informations sur des pages dédiées aux activités ou en prévisualisation.

- Pour accéder à la prévisualisation, cliquez sur l'icône "oeil".
- 2 Fenêtre de prévisualisation.
- 3 Pour accéder à la description de l'activité, cliquez sur la vignette.

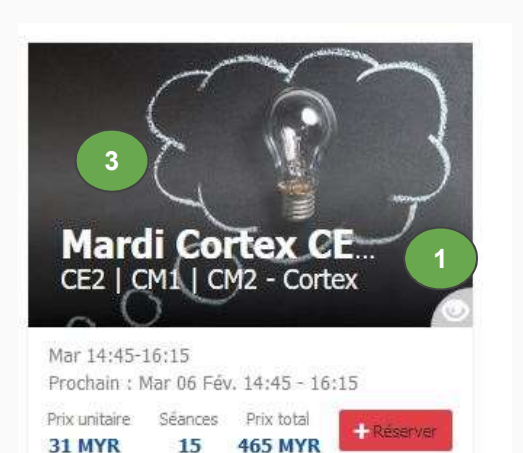

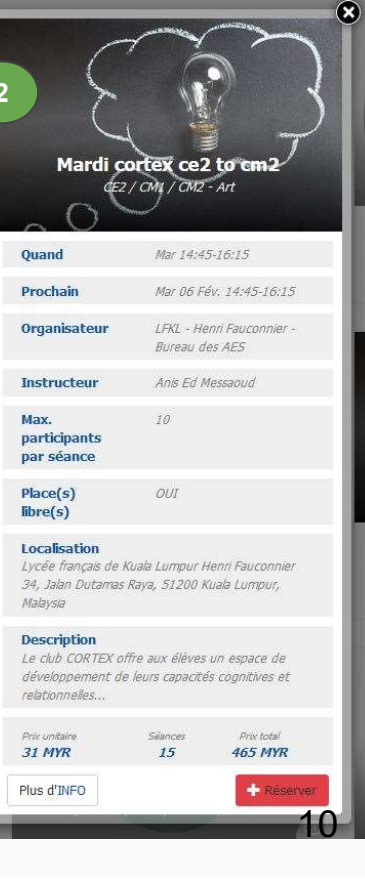

# Etape 5: La page de description d'AES

Ci après une vue de la page de description d'une activité. Vous y trouverez:

- 1 2 3 4 5 6
  - Les niveaux (classes) pouvant y participer La liste des séances
  - Une description
  - Une ou des photos illustrant l'activité
  - Le prix total et unitaire
  - Un bouton de réservation

Davantage d'information sont disponibles en bas de page: la liste des éléments à apporter lors de l'activité, sa localisation sur un plan...

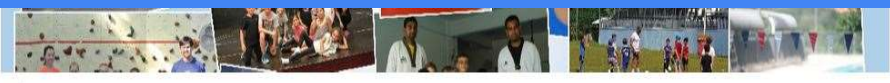

Accueil > Activités > Art > Mardi cortex ce2 to cm2

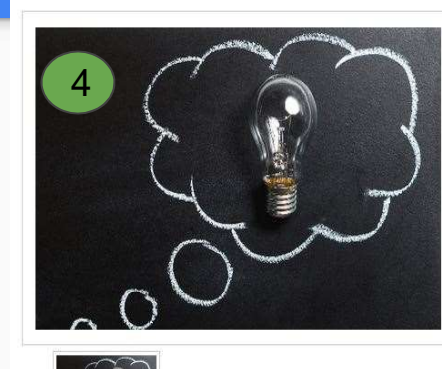

Mardi cortex ce2 to cm2 ☆☆☆☆☆ ce2 | cm1 | cm2

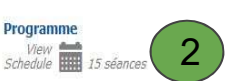

La présente activité n'est **pas encore confirmée**. L'organisateur vous confirmera l'activité avant son démarrage. **Aucun paiement** n'est requis de votre part, mais une résevation au préalable est obligatoire.

(0 Commentaires)

11

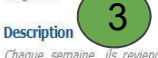

Chaque semaine, ils reviendront à la maison avec leur propre fabrication (principalement sucrèle) ainsi que la recette du jour. Leur intervienant leur apprendra aussi les techniques culinaires, développera leur sens de la créativité et ils découvriront les vertus des ingrédients.

<u>Intervenant</u> : M. Ben Daoud, professeur d'histoire-géographie au LFKL et grand passionné de cuisine, qui fut également pâtissier pendant 7 ans.

<u>Langue</u> : français

#### Étiquette

Mardi / Cortex

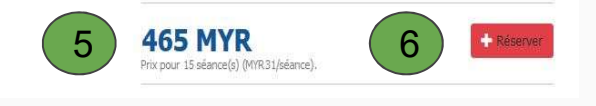

# Etape 6 : la réservation

En cliquant sur "réserver" **•** Réserver votre panier apparaîtra avec votre selection.

Une fois vérifié que le contenu est conforme à votre choix, vous pouvez:

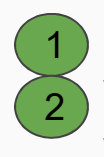

Continuer votre selection d'AES Vous diriger vers les étapes de validation de vos choix.

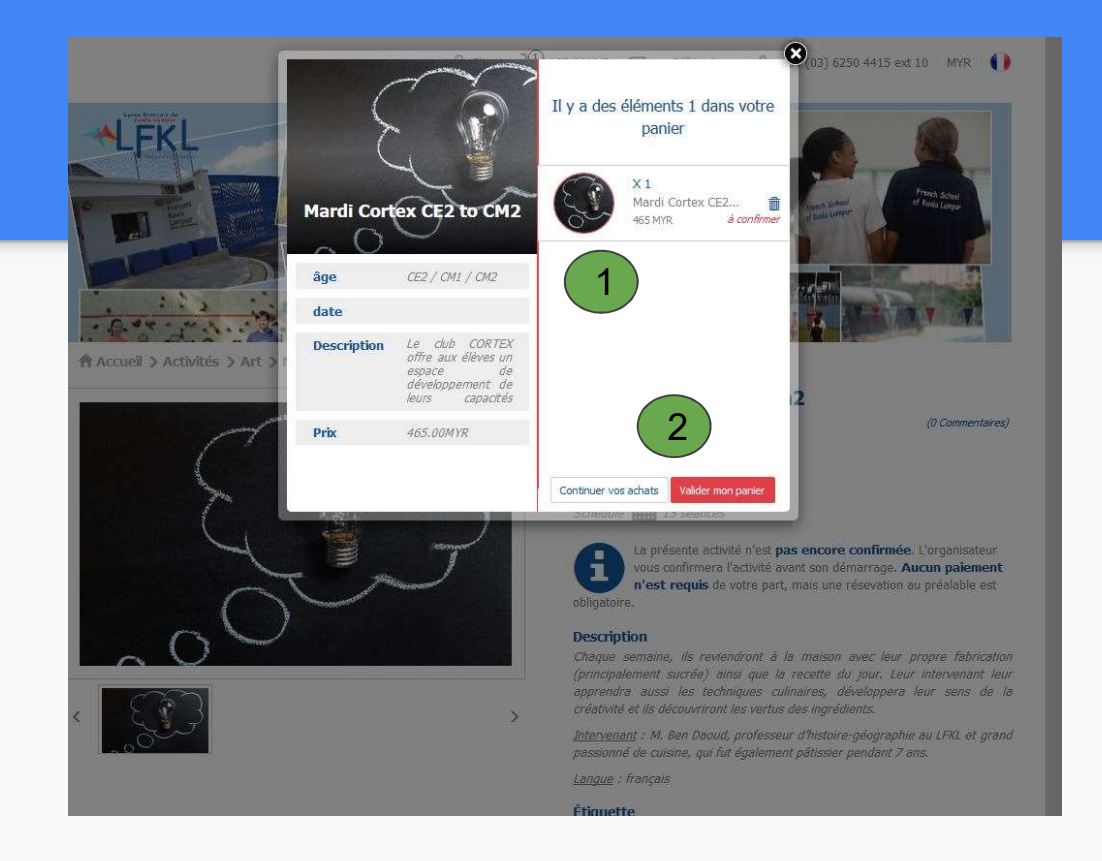

# Etape 7 : la validation des choix

Sur la page ci contre vous pouvez visualiser une dernière fois le détail de vos choix avant de les valider.

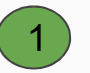

Vos choix

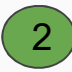

Bouton de "validation" Suivant

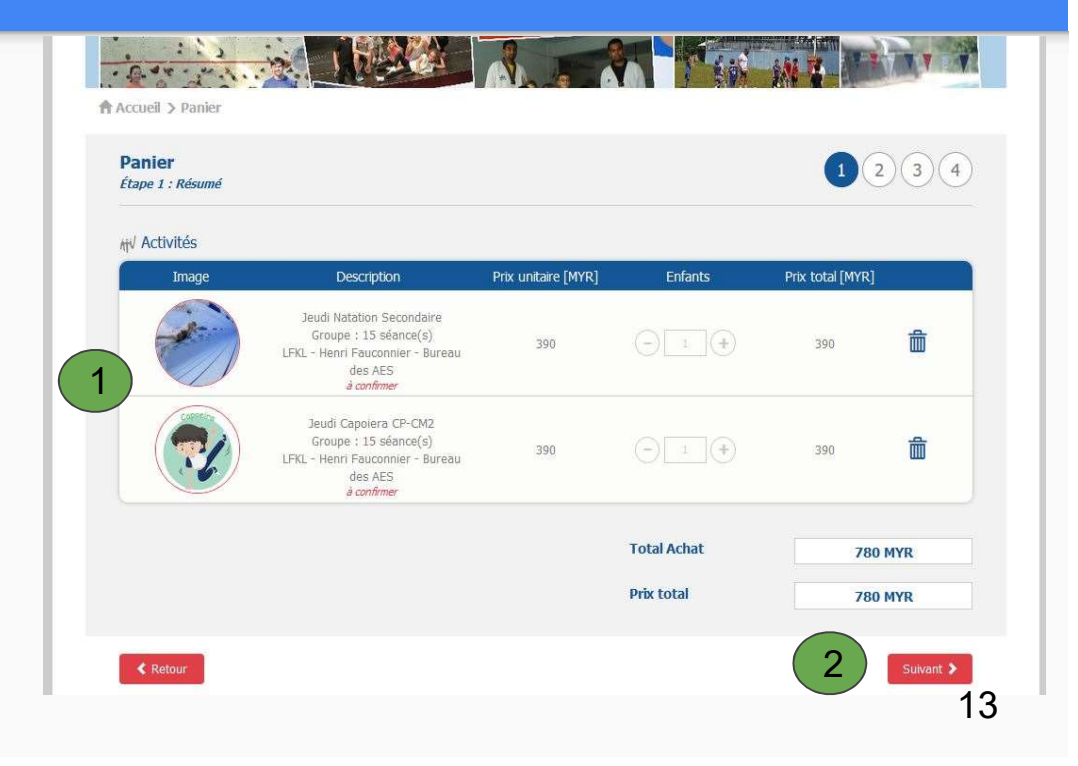

### Etape 8 : confirmation du nom de l'enfant

Sur la page ci contre vous devez confirmer :

- 1
  2
  - Vos coordonnées le nom de l'enfant ou des enfants qui participeront aux activités

Pour valider, cliquez sur "Suivant"

| Valider Mon Pani<br>Étape 2 : Adresses | er                                              |                                                             |  |
|----------------------------------------|-------------------------------------------------|-------------------------------------------------------------|--|
| <u> S</u> Contact                      |                                                 |                                                             |  |
| Prénom* Client                         |                                                 |                                                             |  |
| Nom de famille                         | Virtuel                                         | Articles achetés                                            |  |
| Facetia                                |                                                 | • 1 x Jeudi natation secondaire [Groupe :                   |  |
| Email                                  | aes@lfkl.edu.my                                 | • 1 x Jeudi capoiera cp-cm2 [Groupe : 15                    |  |
| Numéro de téléphone*                   | 123456789                                       | Total à confirmer 780 MYR                                   |  |
| Adresse de factura                     | ation 🗍 J'ai besoin d'une facture               | Total à payer maintenant 0 MYR                              |  |
| 💬 Commentaires                         | Ajouter un commentaire                          | Contact                                                     |  |
|                                        |                                                 | Client Virtuel                                              |  |
| 99 Enfants                             |                                                 | <ul> <li>aes@lfkl.edu.my</li> </ul>                         |  |
| 2 Cindings                             | 🐨 Jeudi Natation Secondaire 2018-02-08 16:45:00 | • 123456789                                                 |  |
| Enfant 1*                              | Amélie 🗸                                        | Paiement                                                    |  |
|                                        | ▼ Jeudi Capolera CP-CM2 2018-02-08 14:45:00     | <ul> <li>Le montant à régler pour les AES sera i</li> </ul> |  |
| Enfant 1*                              | Paul V                                          |                                                             |  |
|                                        |                                                 |                                                             |  |

### Etape 9 : choix de la méthode de paiement

Cette page est la dernière étape de validation des commandes.

1

Le paiement des activités seront reportées avec les frais d'écolages trimestriels.

Pour valider, cliquez sur "Suivant" (2)

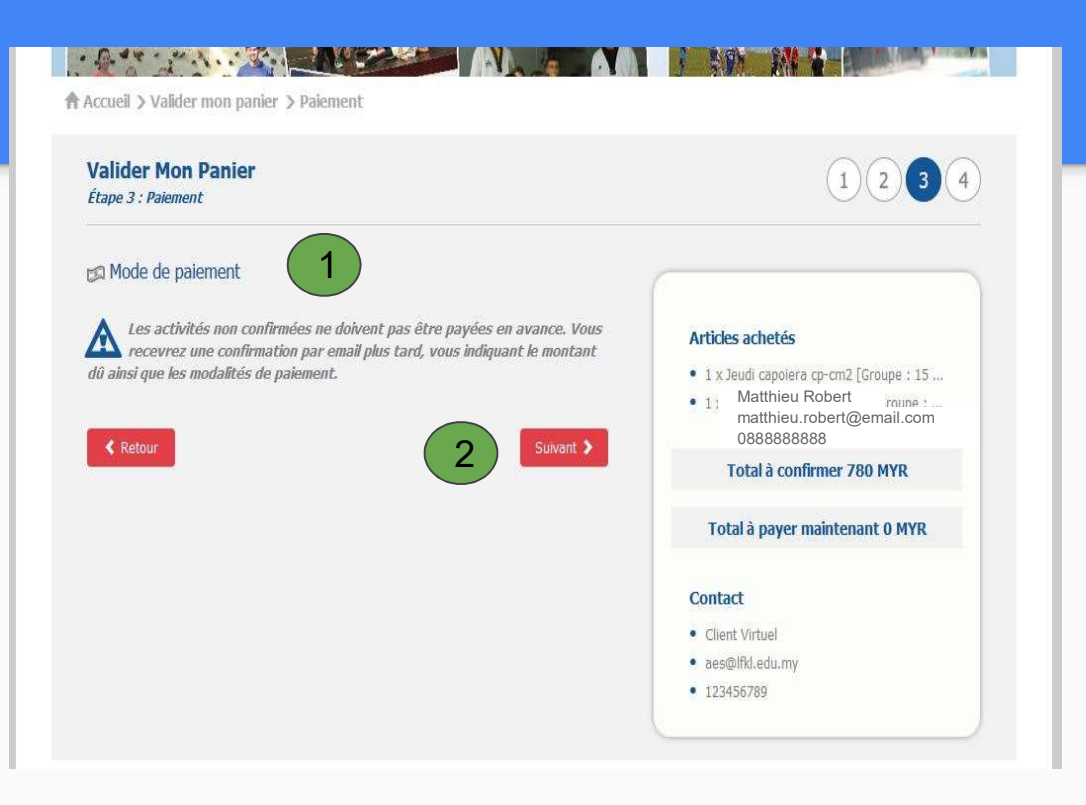

#### Etape 10 : voilà!

#### C'est fait, bravo!

Votre commande va être traitée par nos équipes et nous reviendrons vers vous au plus vite!

Merci !

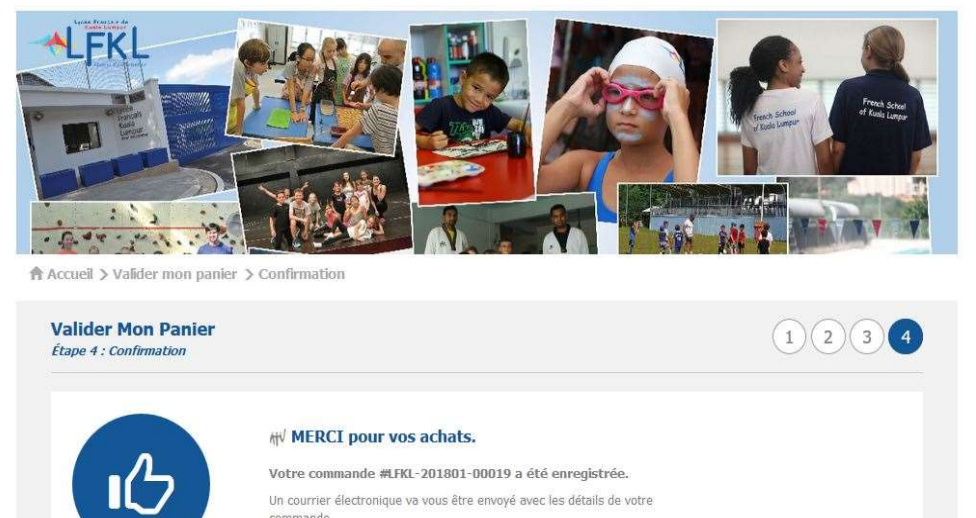

Votre commande #LFKL-201801-00019 a été enregistrée.

Un courrier électronique va vous être envoyé avec les détails de votre commande.

Notre équipe reviendra vers vous dans les meilleurs délais après traitement de votre commande.

### Etape 11: modification

- Si vous desirez modifier votre demande ou votre commande. rendez vous sur l'icone. & Client

2 Il sera possible de modifier la commande à tout moment avant la date de clôture des inscriptions.

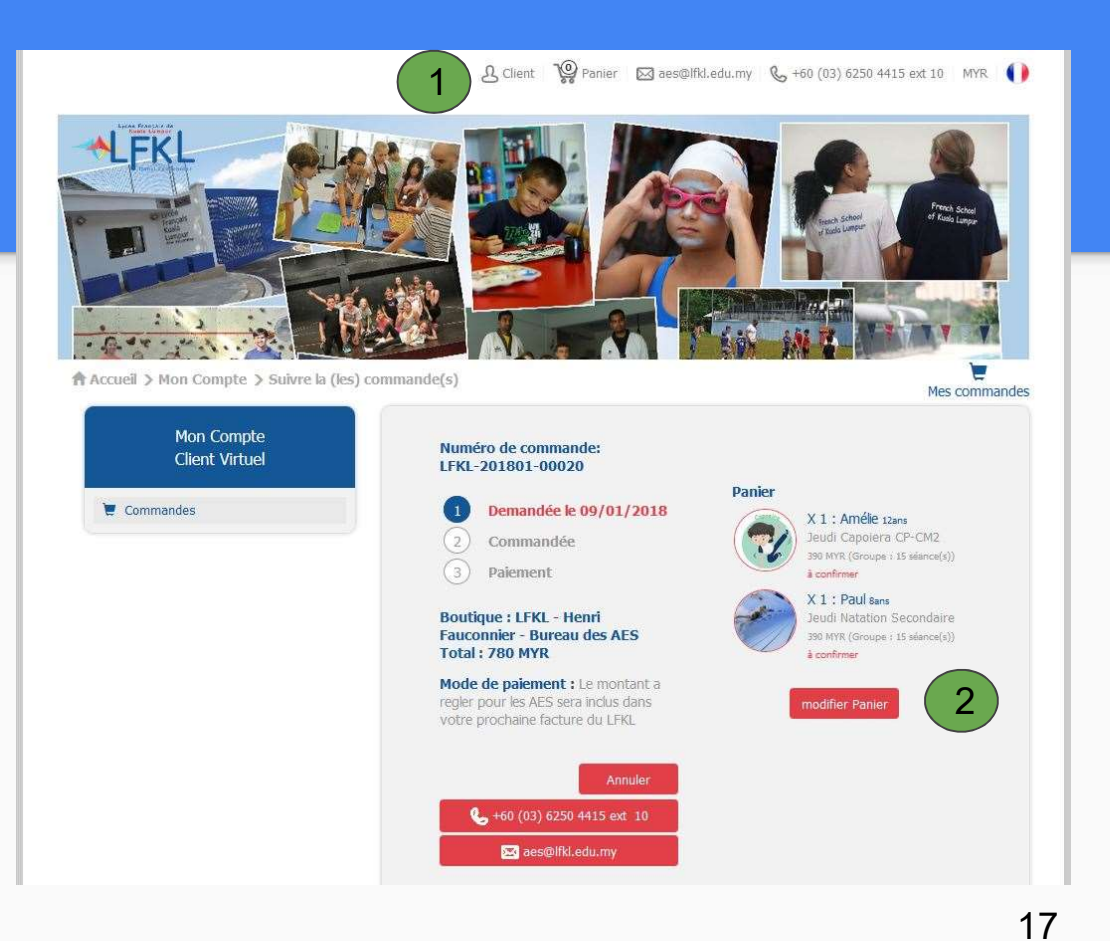